2017 release

# Adobe® Photoshop® CC The Professional Portfolio

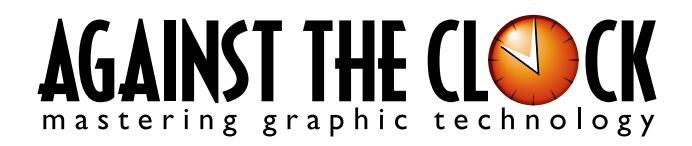

Managing Editor: Ellenn Behoriam Cover & Interior Design: Erika Kendra Editor: Angelina Kendra Copy Editor: Liz Bleau

> Copyright © 2016 Against The Clock, Inc. All rights reserved. Printed in the United States of America. This publication is protected by copyright, and permission should be obtained in writing from the publisher prior to any prohibited reproduction, storage in a retrieval system, or transmission in any form or by any means, electronic, mechanical, photocopying, recording, or likewise.

The fonts utilized in these training materials are the property of Against The Clock, Inc. and are supplied to the legitimate buyers of the Against The Clock training materials solely for use with the exercises and projects provided in the body of the materials. They may not be used for any other purpose, and under no circumstances may they be transferred to another individual, nor copied or distributed by any means whatsoever.

Against The Clock and the Against The Clock logo are trademarks of Against The Clock, Inc., registered in the United States and elsewhere. References to and instructional materials provided for any particular application program, operating system, hardware platform, or other commercially available product or products do not represent an endorsement of such product or products by Against The Clock, Inc.

Photoshop, Acrobat, Illustrator, InDesign, Flash, Dreamweaver, and PostScript are trademarks of Adobe Systems Incorporated. Macintosh is a trademark of Apple Computer, Inc. QuarkXPress is a registered trademark of Quark, Inc. Word, Excel, Office, Microsoft, and Windows are either registered trademarks or trademarks of Microsoft Corporation.

Other product and company names mentioned herein may be the trademarks of their respective owners.

The image on the cover shows the spiral stairs in a commercial hall decorated with LED light. (© Photomall | Dreamstime.com)

10 9 8 7 6 5 4 3 2 1

Print ISBN: 978 - 1 - 936201 - 87 - 7 Ebook ISBN: 978 - 1 - 936201 - 88 - 4

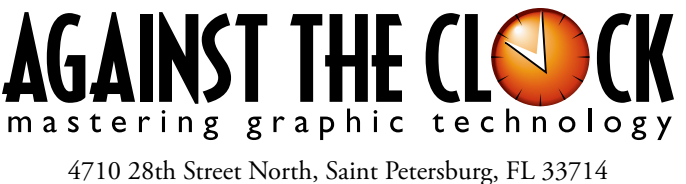

800-256-4ATC • www.againsttheclock.com

# Acknowledgements

### ABOUT AGAINST THE CLOCK

Against The Clock, long recognized as one of the nation's leaders in courseware development, has been publishing high-quality educational materials for the graphic and computer arts industries since 1990. The company has developed a solid and widely-respected approach to teaching people how to effectively use graphics applications, while maintaining a disciplined approach to real-world problems.

Having developed the *Against The Clock* and the *Essentials for Design* series with Prentice Hall/Pearson Education, ATC drew from years of professional experience and instructor feedback to develop *The Professional Portfolio Series*, focusing on the Adobe Creative Suite. These books feature step-by-step explanations, detailed foundational information, and advice and tips from industry professionals that offer practical solutions to technical issues.

Against The Clock works closely with all major software developers to create learning solutions that fulfill both the requirements of instructors and the needs of students. Thousands of graphic arts professionals — designers, illustrators, imaging specialists, prepress experts, and production managers — began their educations with Against The Clock training books. These professionals studied at Baker College, Nossi College of Art, Virginia Tech, Appalachian State University, Keiser College, University of South Carolina, Gress Graphic Arts Institute, Kean University, Southern Polytechnic State University, Brenau University, and many other educational institutions.

### ABOUT THE AUTHOR

**Erika Kendra** holds a BA in History and a BA in English Literature from the University of Pittsburgh. She began her career in the graphic communications industry as an editor at Graphic Arts Technical Foundation before moving to Los Angeles in 2000. Erika is the author or co-author of more than thirty books about Adobe graphic design software. She has also written several books about graphic design concepts such as color reproduction and preflighting, and dozens of articles for industry online and print journals. Working with Against The Clock for more than fifteen years, Erika was a key partner in developing *The Professional Portfolio Series* of software training books.

### CONTRIBUTING AUTHORS, ARTISTS, AND EDITORS

A big thank you to the people whose artwork, comments, and expertise contributed to the success of these books:

- Joseph A. Staudenbaur, Dakota State University
- Beth Rogers, Nossi College Of Art
- Debbie Davidson, Sweet Dream Designs
- Winona Ganey, Against The Clock
- Charlie Essers, photographer, Lancaster, Calif.

Finally, thanks to **Angelina Kendra**, editor, and **Liz Bleau**, copy editor, for making sure that we all said what we meant to say.

## Museum Image Correction

Walk-Through

### **Project Goals**

Each project begins with a clear description of the overall concepts that are explained in the project; these goals closely match the different "stages" of the project workflow.

### Project Meeting

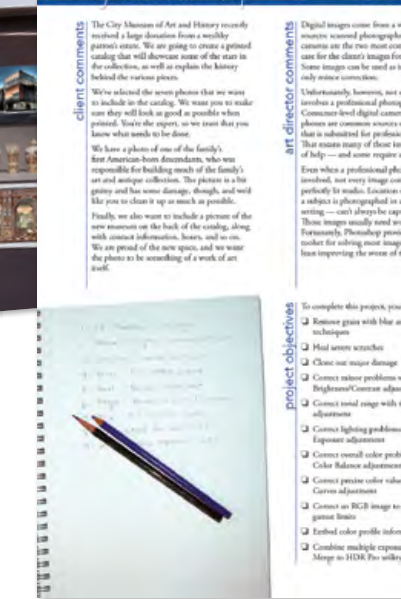

### The Project Meeting

Each project includes the client's initial comments, which provide valuable information about the job. The Project Art Director, a vital part of any design workflow, also provides fundamental advice and production requirements.

### **Project Objectives**

Each Project Meeting includes a summary of the specific skills required to complete the project.

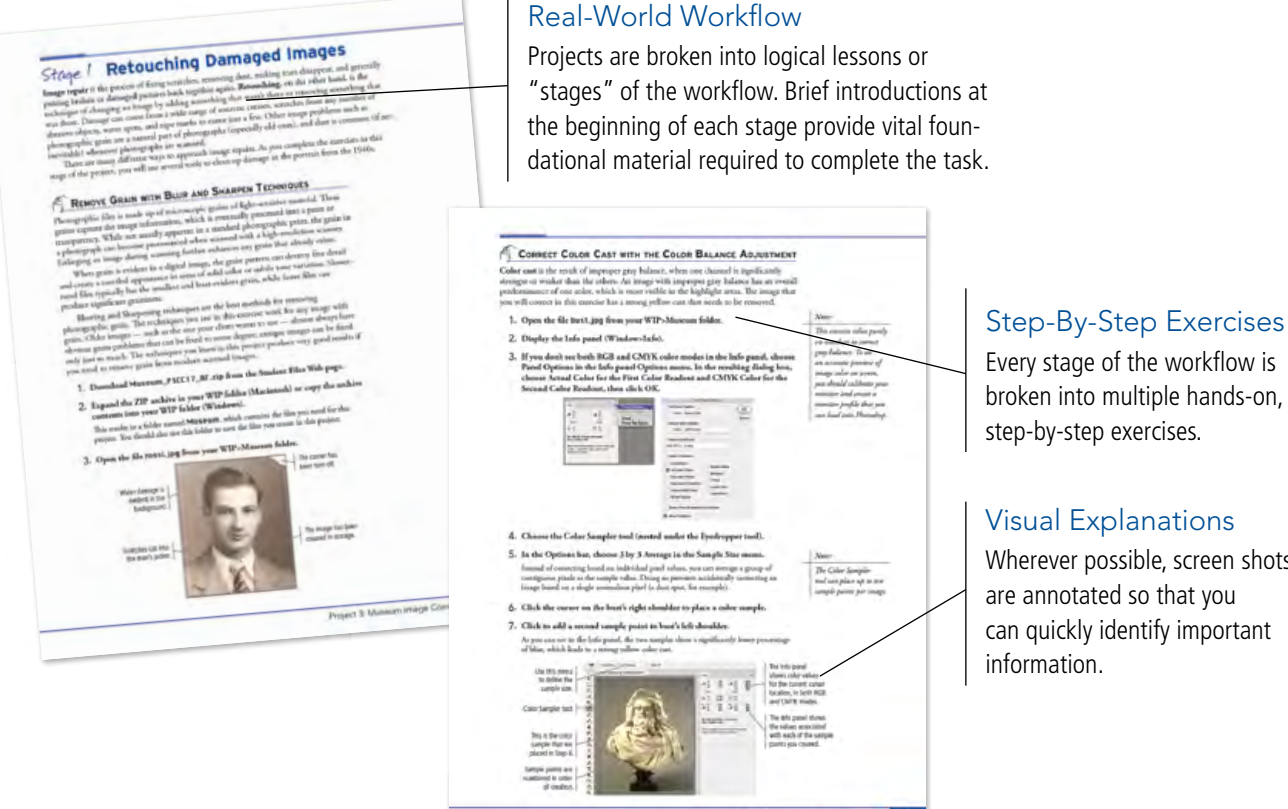

Every stage of the workflow is broken into multiple hands-on, step-by-step exercises.

### **Visual Explanations**

Wherever possible, screen shots are annotated so that you can quickly identify important

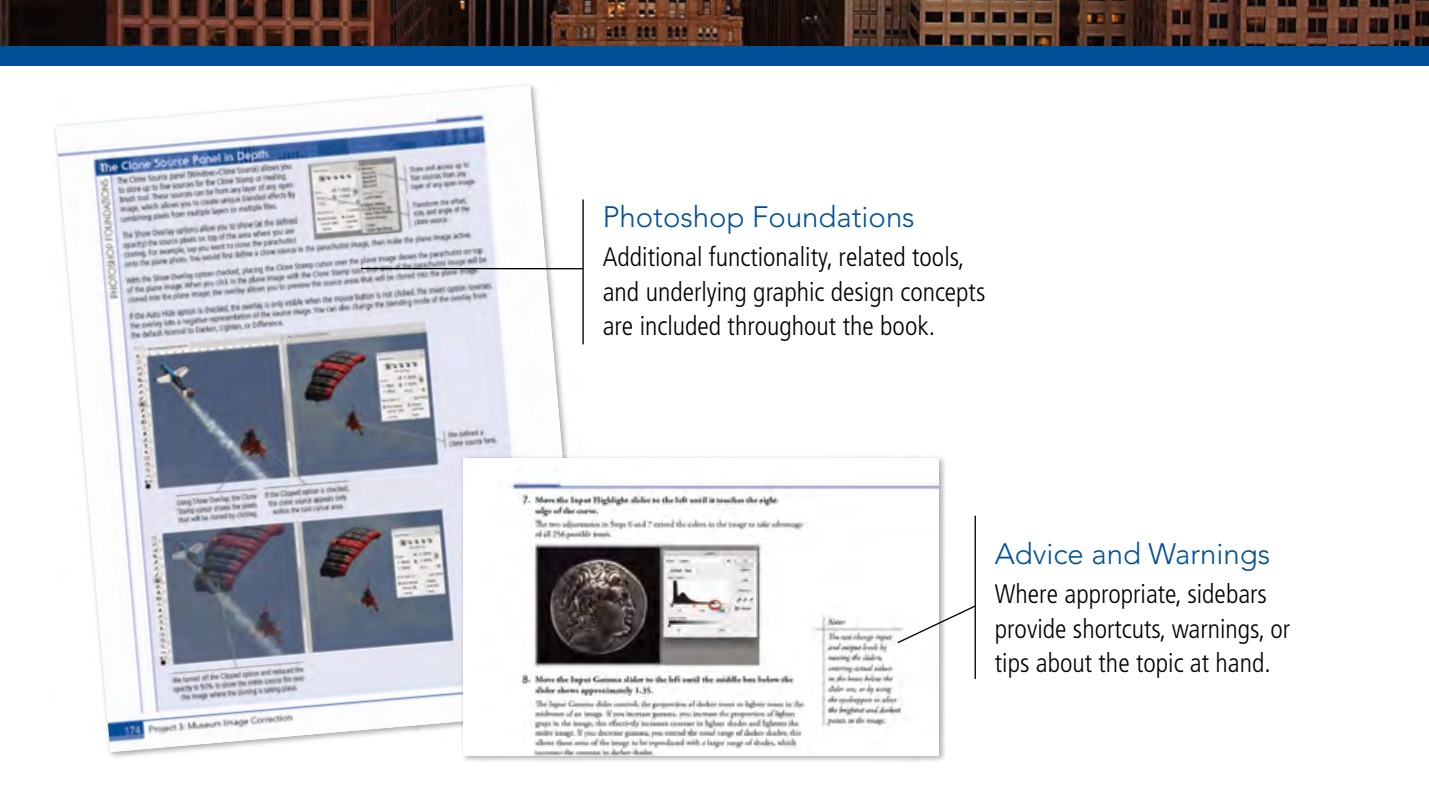

### **Project Review**

After completing each project, you can complete these fill-in-the-blank and short-answer questions to test your understanding of the concepts in the project.

> Each step-by-step project is accompanied by a freeform project, allowing you to practice skills and creativity, resulting in an extensive and diverse portfolio of work.

II II II II II II II II II

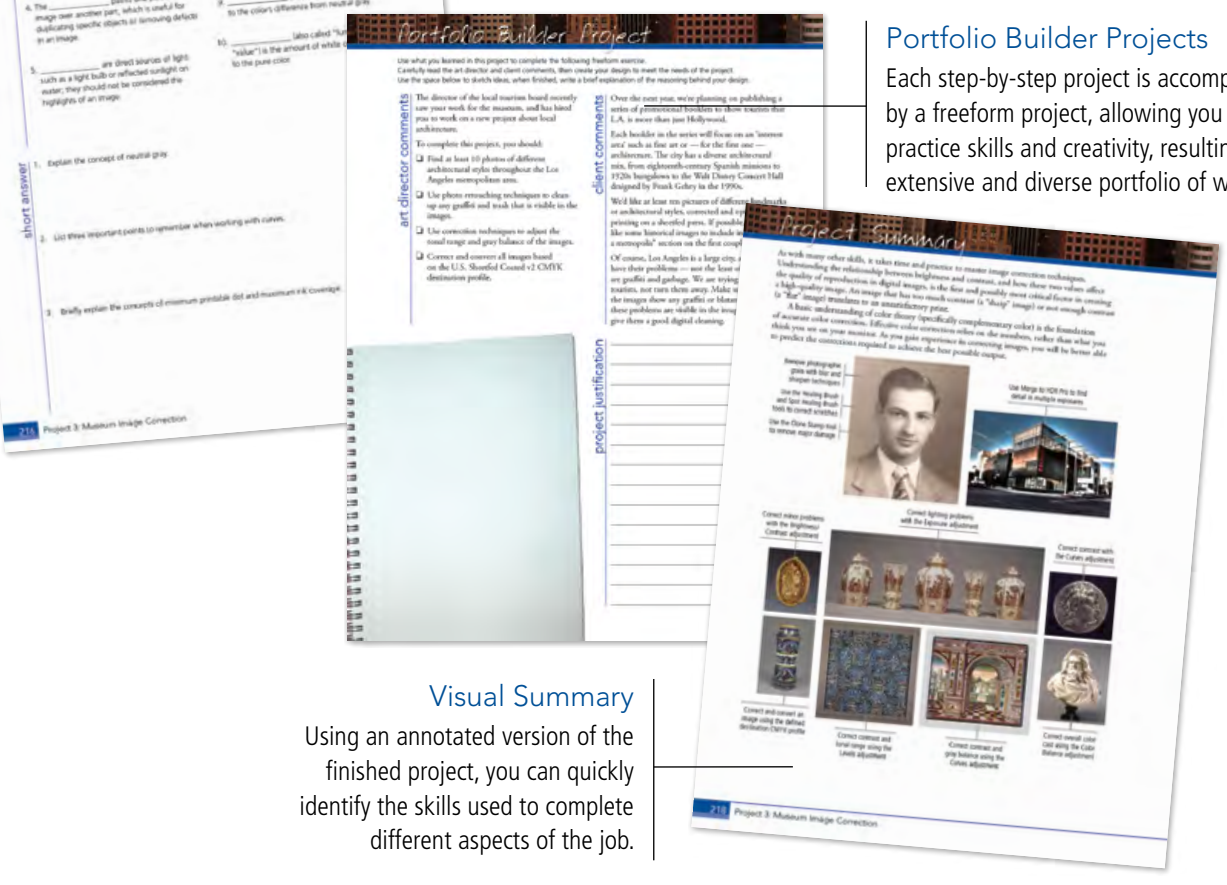

The Against The Clock Portfolio Series teaches graphic design software tools and techniques entirely within the framework of real-world projects; we introduce and explain skills where they would naturally fall into a real project workflow.

cts at a Glance

The project-based approach in The Professional Portfolio Series allows you to get in depth with the software beginning in Project 1 - you don't have to read several chapters of introductory material before you can start creating finished artwork.

Our approach also prevents "topic tedium" — in other words, we don't require you to read pages and pages of information about text (for example); instead, we explain text tools and options as part of a larger project (in this case, as part of a postcard series).

Clear, easy-to-read, step-by-step instructions walk you through every phase of each job, from creating a new file to saving the finished piece. Wherever logical, we also offer practical advice and tips about underlying concepts and graphic design practices that will benefit students as they enter the job market.

The projects in this book reflect a range of different types of Photoshop jobs, from creating a magazine ad to correcting menu images to building a Web page. When you finish the eight projects in this book (and the accompanying Portfolio Builder exercises), you will have a substantial body of work that should impress any potential employer.

The eight Photoshop projects are described briefly here; more detail is provided in the full table of contents (beginning on Page viii).

### **Composite Movie Ad**

- Compositing Images and Artwork
- □ Managing Layers

project 1

- Creating Complex Selections
- Saving Photoshop Files for Print

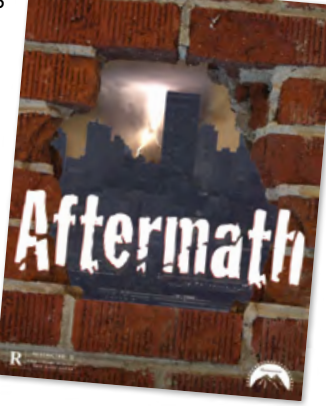

### Vintage Car Montage

- project 2 Enlarging Source Files
  - □ Working with Vector Tools
  - Applying Styles and Filters

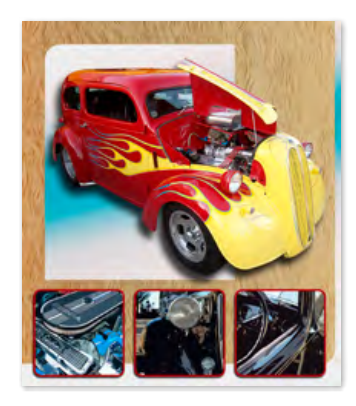

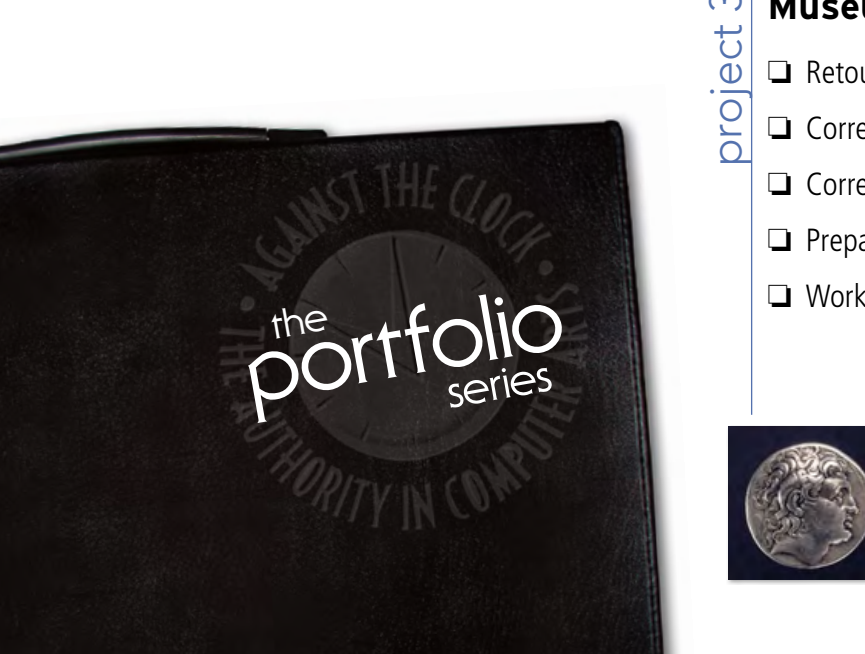

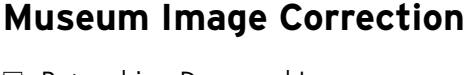

- Retouching Damaged Images
- Correcting Lighting Problems
- Correcting Color Problems
- Preparing Images for Print
- Working with HDR Images

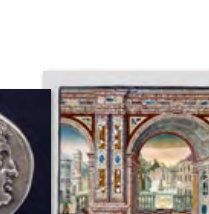

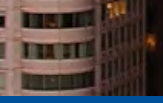

## **City Promotion Cards**

- **Creating New Files** Manipulating Pixels
- □ Working with Type
- **Creating Style with** Layers
- □ Working in 3D

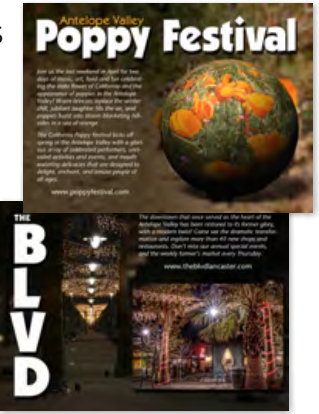

# **House Painting** oroject

- Filling Solid Areas
- Painting with **Brushes**
- □ Working with Patterns
- Painting Nature

 $\infty$ 

oroject

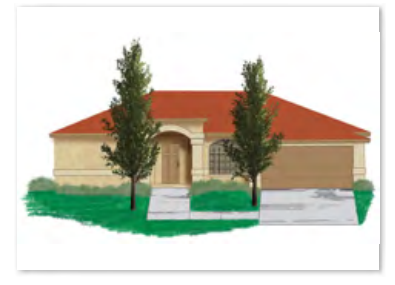

S oroject

oroject 4

### **Calendar Cover**

- □ Managing Missing Fonts
- **Creating a Complex Mask**
- **Creating Custom Vector Shapes**
- Working with Spot Channels

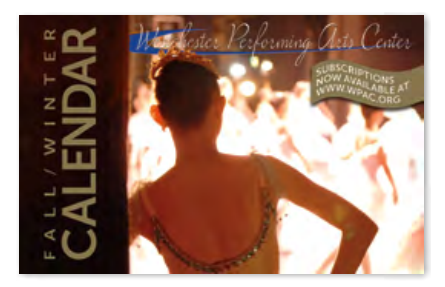

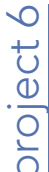

### **Advertising Samples**

**Cleaning and Adjusting Images** 

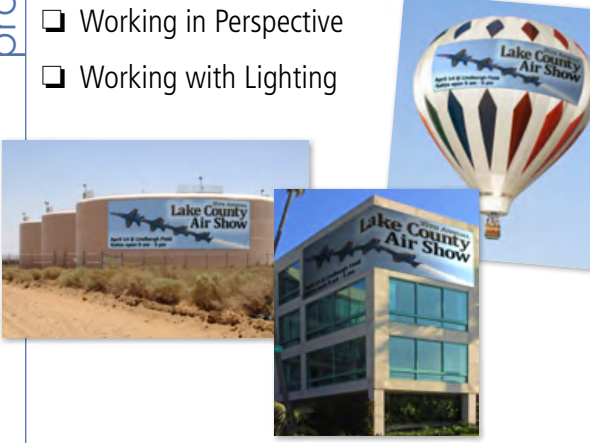

### Photographer's Web Page

Automating Repetitive Tasks □ Editing Layers for Visual Effect Generating Web-Ready Assets

Our goal in this book is to familiarize you with the majority of the Photoshop tool set, so you can be more productive and more marketable in your career as a graphic designer.

It is important to keep in mind that Photoshop is an extremely versatile and powerful application. The sheer volume of available tools, panels, and features can seem intimidating when you first look at the software interface. Most of these tools, however, are fairly simple to use with a bit of background information and a little practice.

Wherever necessary, we explain the underlying concepts and terms that are required for understanding the software. We're confident that these projects provide the practice you need to be able to create sophisticated artwork by the end of the very first project.

# Contents

| Acknowledgements     | iii |
|----------------------|-----|
| Walk-Through         | iv  |
| Projects at a Glance | vi  |
| Getting Started      | xii |

### The Photoshop User Interface

| Explore the Photoshop Interface               |
|-----------------------------------------------|
| Understanding the Application Frame           |
| Explore the Arrangement of Photoshop Panels5  |
| Accessing Photoshop Tools10                   |
| Customizing the Photoshop Tools Panel11       |
| Create a Saved Workspace                      |
| Customizing Keyboard Shortcuts and Menus13    |
| Explore the Photoshop Document Views          |
| Summing Up the Photoshop View Options19       |
| Explore the Arrangement of Multiple Documents |

### Project 1 Composite Movie Ad

| Stage 1 Compositing Images and Artwork25          |
|---------------------------------------------------|
| Open and Resize an Image26                        |
| Crop the Canvas and Place Ruler Guides            |
| Understanding File Saving Preferences31           |
| The Crop Tools in Depth                           |
| Drag a File to Composite Images                   |
| Copy and Paste Selected Pixels                    |
| Understanding Smart Guides44                      |
| Rasterize a Vector File45                         |
| Place Files as Smart Object Layers                |
| Working with Embedded and Linked Smart Objects 49 |
| Working with CC Libraries50                       |
| Stage 2 Managing Layers 52                        |
| Name Layers and Layer Groups                      |
| Move and Transform Smart Object Layers54          |
| Transform a Regular Layer                         |
| Transform the Background Layer                    |
| Navigating the History                            |
|                                                   |

| Stage 3 Creating Complex Selections          | 63 |
|----------------------------------------------|----|
| Make a Feathered Selection in a Smart Object | 63 |
| Understanding the Lasso Tools                | 65 |
| Jnderstanding Channels                       | 67 |
| Select a Color Range and Create a Layer Mask | 68 |
| More on Selecting a Color Range              | 70 |
| Edit a Layer Mask                            | 75 |
| Make and Refine a Quick Selection            | 79 |
| Arrange Layer Position and Stacking Order    | 83 |
| Stage 4 Saving Photoshop Files for Print     | 84 |
| Filtering Layers                             | 85 |
| Save a Layered TIFF File                     | 86 |
| Save a Flattened TIFF File                   | 87 |
| Project Review                               | 89 |
| Portfolio Builder Project.                   | 90 |

### Project 2 Vintage Car Montage

1

23

### 93

| Stage 1 Enlarging Source Files                | 95  |
|-----------------------------------------------|-----|
| Resize and Resample the Existing Source Image | 95  |
| Sharpen the Enlarged Image                    | 98  |
| Edit the Canvas Size                          | 99  |
| Stage 2 Working with Vector Tools             | 102 |
| Use the Freeform Pen Tool                     | 103 |
| More about Working with the Paths Panel       | 106 |
| Understanding Anchor Points and Handles       | 107 |
| Add to an Existing Path                       | 108 |
| Edit Vector Paths                             | 112 |
| Create a Vector-Based Layer Mask              | 114 |
| Create a Vector Shape Layer                   | 115 |
| More About Vector Shape Options               | 120 |
| Understanding Vector Path Operations          | 121 |
| Selecting and Modifying Paths                 | 122 |
| Clone and Align Layers                        | 124 |
| Auto-Select Layers                            | 128 |
| Create Clipping Masks                         | 130 |
| Stage 3 Applying Styles and Filters           | 131 |
| Add Texture to a Shape Layer                  | 131 |
| Apply Custom Layer Effects                    | 133 |
| Layer Styles in Depth                         | 136 |
| Use the Filter Gallery                        | 140 |
| Fading Filters                                | 141 |
| Liquify a Layer                               | 142 |
| More about the Liquify Filter                 | 144 |

| 275 | The second         | ALC: N |
|-----|--------------------|--------|
|     |                    | en il. |
|     | LINE DE            | e na   |
| 1   | The support of the |        |

| Use the Eyedropper Tool146              |
|-----------------------------------------|
| Create a Custom Gradient 147            |
| Create a Gradient Fill Layer 150        |
| Create a Pattern Fill Layer 151         |
| Distinguishing Photoshop Blending Modes |
| Print a Composite Proof155              |
| Print Output Options                    |
| <b>Project Review</b>                   |
| Portfolio Builder Project               |

### Project 3

| Museum | Image | Correction | 161 |
|--------|-------|------------|-----|
|        |       |            |     |

| Stage 1 Betouching Demagod Imagos                                                                                                    | 162                                                                                                    |
|----------------------------------------------------------------------------------------------------|----------------------------------------------------------------------------------------------------|
| Stage T Retouching Damaged Images                                                                                                    | . 105                                                                                                    |
| Remove Grain with Blur and Sharpen Techniques                                                                                                    | 103                                                                                                    |
| The Noise Filters                                                                                                    | 164                                                                                                    |
| The Blur Filters                                                                                                    | 165                                                                                                    |
| Understanding the Shake Reduction Filter                                                                                                    | 167                                                                                                    |
| Heal Severe Scratches                                                                                                    | 168                                                                                                    |
| Aligning the Healing Source                                                                                                    | 170                                                                                                    |
| Clone out Major Damage                                                                                                    | 170                                                                                                    |
| The Clone Source Panel in Depth                                                                                                    | 174                                                                                                    |
| Stage 2 Correcting Lighting Problems                                                                                                    | 175                                                                                                    |
| Correct Problems with Brightness/Contrast                                                                                                    | 175                                                                                                    |
| Correct Contrast and Tonal Range with Levels                                                                                                    | 177                                                                                                    |
| Identifying Shadows and Highlights                                                                                                    | 180                                                                                                    |
| Correct Lighting Problems with the Exposure Adjustment .                                                                                                    | 181                                                                                                    |
| The Gradient Map Adjustment                                                                                                    | 181                                                                                                    |
|                                                                                                    |                                                                                                    |
| Stage 3 Correcting Color Problems                                                                                                    | . 184                                                                                                    |
| Stage 3         Correcting Color Problems           Understanding Color Terms                                                                                                    | <b>. 184</b>                                                                                                    |
| Stage 3       Correcting Color Problems         Understanding Color Terms                                                                                                    | <b>. 184</b><br>185<br>187                                                                                                    |
| Stage 3       Correcting Color Problems         Understanding Color Terms                                                                                                    | . 184<br>185<br>187<br>189                                                                                                    |
| Stage 3       Correcting Color Problems         Understanding Color Terms                                                                                                    | . <b>184</b><br>185<br>187<br>189<br>190                                                                                                    |
| Stage 3       Correcting Color Problems         Understanding Color Terms                                                                                                    | . <b>184</b><br>185<br>187<br>189<br>190<br>193                                                                                                    |
| Stage 3       Correcting Color Problems         Understanding Color Terms                                                                                                    | . <b>184</b><br>185<br>187<br>189<br>190<br>193<br>195                                                                                                    |
| Stage 3       Correcting Color Problems         Understanding Color Terms                                                                                                    | . <b>184</b><br>185<br>187<br>189<br>190<br>193<br>195<br>196                                                                                                    |
| Stage 3       Correcting Color Problems         Understanding Color Terms                                                                                                    | . <b>184</b><br>185<br>187<br>189<br>190<br>193<br>195<br>196<br>197                                                                                                    |
| Stage 3 Correcting Color Problems         Understanding Color Terms         Correct Color Cast with the Color Balance Adjustment         Correct Gray Balance with Curves         Adjusting Curves On-Screen         Correct Contrast with Curves         Understanding Curve Display Options         Understanding Automatic Color Correction         The Match Color Adjustment                                                                                                    | . <b>184</b><br>185<br>187<br>189<br>190<br>193<br>195<br>196<br>197                                                                                                    |
| Stage 3 Correcting Color Problems         Understanding Color Terms         Correct Color Cast with the Color Balance Adjustment         Correct Gray Balance with Curves         Adjusting Curves On-Screen         Correct Contrast with Curves         Correct Contrast with Curves         Understanding Curve Display Options         Understanding Automatic Color Correction         The Match Color Adjustment                                                                                                    | <ul> <li>. 184</li> <li>. 185</li> <li>. 187</li> <li>. 189</li> <li>. 190</li> <li>. 193</li> <li>. 195</li> <li>. 196</li> <li>. 197</li> <li>. 198</li> </ul>                                                                            |
| Stage 3 Correcting Color Problems         Understanding Color Terms         Correct Color Cast with the Color Balance Adjustment         Correct Gray Balance with Curves         Adjusting Curves On-Screen         Correct Contrast with Curves         Understanding Curve Display Options         Understanding Automatic Color Correction         The Match Color Adjustment         Stage 4 Preparing Images for Print         Color Management in Theory and Practice                                                           | <ul> <li>. 184</li> <li>. 185</li> <li>. 187</li> <li>. 189</li> <li>. 190</li> <li>. 193</li> <li>. 195</li> <li>. 195</li> <li>. 196</li> <li>. 197</li> <li>. 198</li> <li>. 199</li> </ul>                                              |
| Stage 3 Correcting Color Problems         Understanding Color Terms         Correct Color Cast with the Color Balance Adjustment         Correct Gray Balance with Curves         Adjusting Curves On-Screen         Correct Contrast with Curves         Correct Contrast with Curves         Understanding Curve Display Options         Understanding Automatic Color Correction         The Match Color Adjustment         Color Management in Theory and Practice         Understanding Color Modes                               | <ul> <li>. 184</li> <li>. 185</li> <li>. 187</li> <li>. 189</li> <li>. 190</li> <li>. 193</li> <li>. 195</li> <li>. 195</li> <li>. 196</li> <li>. 197</li> <li>. 198</li> <li>. 199</li> <li>. 200</li> </ul>                               |
| Stage 3       Correcting Color Problems         Understanding Color Terms                                                                                                    | <ul> <li>. 184</li> <li>. 185</li> <li>. 187</li> <li>. 189</li> <li>. 190</li> <li>. 193</li> <li>. 195</li> <li>. 195</li> <li>. 196</li> <li>. 197</li> <li>. 197</li> <li>. 198</li> <li>. 199</li> <li>. 200</li> <li>. 200</li> </ul> |
| Stage 3 Correcting Color Problems         Understanding Color Terms         Correct Color Cast with the Color Balance Adjustment         Correct Gray Balance with Curves         Adjusting Curves On-Screen         Correct Contrast with Curves         Understanding Curve Display Options         Understanding Automatic Color Correction         The Match Color Adjustment         Color Management in Theory and Practice         Understanding Color Modes         Define Color Settings         Identify Out-of-Gamut Colors | <ul> <li>. 184</li> <li>. 185</li> <li>. 187</li> <li>. 189</li> <li>. 190</li> <li>. 193</li> <li>. 195</li> <li>. 195</li> <li>. 196</li> <li>. 197</li> <li>. 198</li> <li>. 199</li> <li>. 200</li> <li>. 204</li> </ul>                |

| Converting Image Color Modes    | 3 |
|---------------------------------|---|
| Converting Images to Grayscale  | ) |
| The Channel Mixer Adjustment    | 1 |
| Stage 5 Working with HDR Images | 2 |
| Use Merge to HDR Pro            | 2 |
| Project Review                  | ŝ |
| Portfolio Builder Project       | 7 |

i.

### Project 4 City Promotion Cards 219

| Stage 1      | Creating New Files               | 21 |
|--------------|----------------------------------|----|
| Create a N   | ew Color-Managed File            | 21 |
| Control the  | e Background Layer22             | 24 |
| Control Mis  | ssing and Mismatched Profiles22  | 26 |
| Stage 2      | Manipulating Pixels              | 28 |
| Apply Cont   | tent-Aware Scaling22             | 28 |
| More abou    | t Content-Aware Scaling23        | 30 |
| Use the Co   | ntent-Aware Move Tool            | 30 |
| Apply a Tilt | t-Shift Blur Effect              | 33 |
| More abou    | it the Content-Aware Move Tool23 | 33 |
| Apply an Ir  | is Blur Effect                   | 36 |
| More abou    | it the Blur Gallery              | 38 |
| Stage 3      | Working with Type 24             | 10 |
| Place and F  | Format Point Type24              | 41 |
| More Abou    | ut Working with Fonts            | 14 |
| The Charac   | cter Panel in Depth              | 16 |
| Use the Mo   | ove Tool with Type Layers        | 16 |
| Create Vert  | tically Oriented Type24          | 18 |
| The Paragr   | aph Panel in Depth2              | 51 |
| Create and   | Control Area Type2               | 52 |
| Create Para  | agraph Styles                    | 54 |
| Load Parag   | graph Styles from Another File   | 57 |
| More abou    | It Working with Type25           | 58 |
| Stage 4      | Creating Style with Layers 25    | 59 |
| Create a So  | olid-Color Fill Layer            | 59 |
| Stage 5      | Working in 3D 26                 | 54 |
| Create a 31  | D Postcard                       | 65 |
| Move an O    | bject in 3D                      | 57 |
| Create a 31  | D Sphere                         | 71 |
| Understand   | ding 3D Materials Properties     | 72 |
| Create Laye  | er Comps                         | 78 |
| Project R    | eview                            | 31 |
| Portfolio    | Builder Project                  | 32 |

### Project 5 Calendar Cover

Contents

| Calendar Cover                                                                                                    | 285             |
|----------------------------------------------------------------------------------------------------|-----------------|
| Stage 1       Managing Missing Fonts         Evaluate Project Requirements          Working with Adobe Typekit                                                        |                 |
| Stage 2       Creating a Complex Mask         Select the Focus Area          Erase and Paint the Alpha Channel                                                        |                 |
| Stage 3Creating Custom Vector ShapesCreate a Custom Shape LayerCreate Warped Text                                                                                     |                 |
| Stage 4Working with Spot Channels.Define a New Spot ChannelCopy Layer Information to a Spot ChannelSave the File without Spot-Color InformationUnderstanding Duotones | <b> 307</b><br> |
| Project Review                                                                                                    | 318             |
| Portfolio Builder Project.                                                                                                    | 319             |

# Project 6Advertising Samples321

| Stage 1 Cleaning and Adjusting Images 323                                                                                                    |
|----------------------------------------------------------------------------------------------------|
| Remove Unwanted Image Elements                                                                                                    |
| Replace Colors in Parts of an Image                                                                                                    |
| Adjust Hue and Saturation with an Adjustment Layer 329                                                                                                    |
| Understanding the Selective Color Adjustment                                                                                                    |
| More about Adjustment Layers                                                                                                    |
| Adjust Image Shadows and Highlights $\hdots\hdots\hdo$ |
| Extended Control for Shadows/Highlights Adjustments $\ldots$ .333                                                                                                    |
| Painting Image Correction Tools                                                                                                    |
| Painting Image Exposure and Saturation                                                                                                    |
| Stage 2 Working in Perspective 336                                                                                                    |
| Transform the Perspective of a Layer                                                                                                    |
| Free Transform Options                                                                                                    |
| Apply a Perspective Warp                                                                                                    |
| Use the Vanishing Point Filter                                                                                                    |
| Vanishing Point Controls                                                                                                    |
| Warp the Sample Ad $\ldots \ldots \ldots 350$                                                                                                    |
| Apply a Custom Warp                                                                                                    |

| Stage 3                   | Working with Lighting         | ŀ |
|---------------------------|-------------------------------|---|
| Apply a Po                | int Lighting Effect           | ; |
| Apply an Ir               | nfinite Light Lighting Effect | ) |
| Apply a Sp                | ot Light Lighting Effect      |   |
| Lighting Ef               | fects Options                 | ł |
| The Rende                 | ring Filters                  | ) |
| Project R                 | eview                         | ; |
| Portfolio Builder Project |                               |   |

369

### Project 7 House Painting

| Stage 1 Filling Solid Areas                          |
|------------------------------------------------------|
| Import Custom Swatches                               |
| Create Fill Shapes                                   |
| Fill Areas with the Paint Bucket Tool                |
| Stage 2 Painting with Brushes                        |
| Use Hard Brushes                                     |
| Use Soft Brushes                                     |
| Paint Strokes around Selections                      |
| Apply Strokes to Closed Paths                        |
| Apply Strokes to Open Paths                          |
| Paint Behind Existing Color                          |
| Modify Selections to Fill Behind Color               |
| Painting with the Mixer Brush                        |
| Create Texture with a Faux Finish Brush              |
| Use Opacity and Blending Modes to Create Shadows 398 |
| Painting Back in Time401                             |
| Understanding the Pattern Stamp Tool                 |
| Stage 3 Working with Patterns                        |
| Define a Pattern from Existing Artwork               |
| Save Custom Patterns405                              |
| Erasing Pixels                                       |
| Stage 4 Painting Nature                              |
| Use a Filter to Create Trees407                      |
| Change Brush Settings to Paint Random Elements 410   |
| Brush Settings                                       |
| Create a Brush Preset                                |
| Finish the Painting                                  |
| The Tool Presets Panel in Depth                      |
| Working with Bristle Brushes                         |
| Export a PDF File for Print                          |
| Project Review                                       |
| Portfolio Builder Project                            |

# Project 8 Photographer's Web Page

| Photographer's Web Page                          | 423 |
|--------------------------------------------------|-----|
| Stage 1 Automating Repetitive Tasks              | 425 |
| The Actions Panel in Depth                       | 425 |
| Review the Initial Site Design                   | 426 |
| Save an Action Set                               | 427 |
| Create a New Action                              | 428 |
| Inserting Action Stops and Menu Options          | 431 |
| Batch-Process Files                              | 432 |
| Place and Align Thumbnails on the Page           | 434 |
| Stage 2 Editing Layers for Visual Effect         | 438 |
| Extrude a Text Layer to 3D                       | 438 |
| Use Puppet Warp to Transform a Layer             | 444 |
| Stage 3 Generating Web-Ready Assets              | 448 |
| Define a New Artboard                            | 448 |
| Generate Image Assets from Layers                | 450 |
| More about Using Adobe Generator                 | 452 |
| Copy CSS for Text and Shape Layers               | 453 |
| Creating Image Slices.                           | 455 |
| Copy and Edit Artboard Sizes                     | 456 |
| Adjust Image Content for Alternate Display Sizes | 458 |
| Generate Type CSS for Alternate Display Sizes    | 460 |
| Project Review                                   | 465 |
| Portfolio Builder Project                        | 466 |

n i.

### PREREQUISITES

To use *The Professional Portfolio Series*, you should know how to use your mouse to point and click, as well as how to drag items around the screen. You should be able to resize and arrange windows on your desktop to maximize your available space. You should know how to access drop-down menus, and understand how check boxes and radio buttons work. It also doesn't hurt to have a good understanding of how your operating system organizes files and folders, and how to navigate your way around them. If you're familiar with these fundamental skills, then you know all that's necessary to use the Portfolio Series.

tartea

### **Resource Files**

All the files you need to complete the projects in this book — except, of course, the Photoshop application files — are on the Student Files Web page at against the clock.com. See the inside back cover of this book for access information.

Each archive (ZIP) file is named according to the related project (e.g., **MOUIE\_PSCC17\_RF.zip**). At the beginning of each project, you must download the archive for that project and expand it to access the resource files that you need to complete the exercises. Detailed instructions for this process are included in the Interface chapter.

Files required for the related Portfolio Builder exercises at the end of each project are also available on the Student Files page; these archives are also named by project (e.g., **Airborne\_PSCC17\_PB.zip**).

### ATC FONTS

You must download and install the ATC fonts from the Student Files Web page to ensure that your exercises and projects work as described in the book. You should replace older (pre-2013) ATC fonts with the ones on the Student Files Web page.

### SOFTWARE VERSIONS

This book was written and tested using the 2017 release of Adobe Photoshop CC software (version 18.0). You can find the specific version number in the Splash Screen that appears while your application is launching.

Because Adobe has announced periodic upgrades rather than releasing new full versions, some features and functionality might have changed since publication. Please check the Errata section of the Against The Clock Web site for any significant issues that might have arisen from these periodic upgrades.

### System Requirements

*The Professional Portfolio Series* was designed to work on both Macintosh or Windows computers; where differences exist from one platform to another, we include specific instructions relative to each platform. One issue that remains different from Macintosh to Windows is the use of different modifier keys (Control, Shift, etc.) to accomplish the same task. When we present key commands, we always follow the same Macintosh/Windows format — Macintosh keys are listed first, then a slash, followed by the Windows key commands.